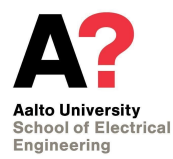

## **C8201 Control and Automation**

While the installation of NXT Studio version 3.0.1.0, you might get an error says "Prerequisite installation failed, aborting" as shown in figure 1.

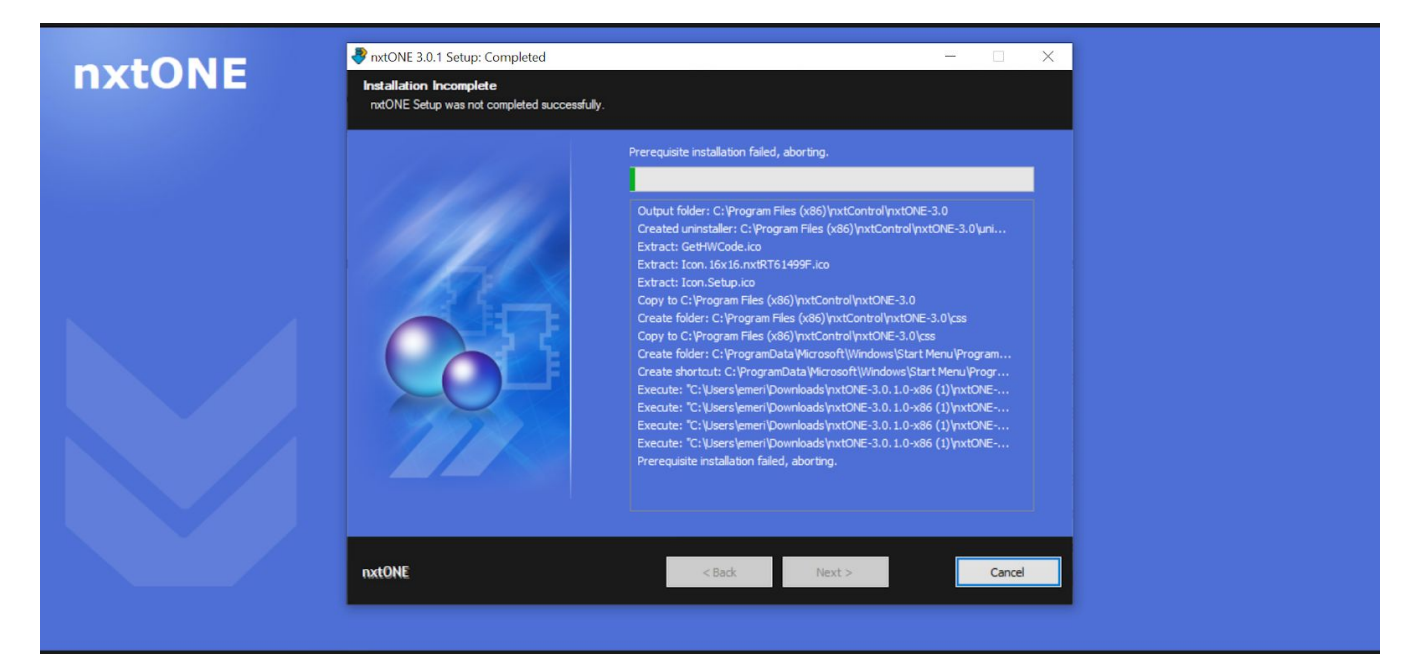

Figure 1

Please manually uninstall the following files from your Windows OS **before** attempting to install NXT Studio.

- Microsoft Visual C++ 2010 Redistributable (x86)
- Microsoft Visual C++ 2012 Redistributable (x86)
- Microsoft Visual C++ 2013 Redistributable (x64)
- Microsoft Visual C++ 2013 Redistributable (x86)
- Microsoft Visual C++ 2017 Redistributable (x64)
- Microsoft Visual C++ 2017 Redistributable (x86)
- Microsoft Visual C++ 2015-2019 Redistributable (x86)
- Microsoft Visual C++ 2015-2019 Redistributable (x86)

After you have uninstalled all the above mentioned, go ahead and run the NXT Studio setup file.

**Note:** Just in case you have already attempted to install the software and faced this error, along with these files uninstall nxt3.0.1 from the uninstall section in windows. Once you have uninstalled all these things run the setup again and the software should install.

Follow the video to install the license after installing the software.